# SPORTDiscus(EBSCOhost)で論文を検索する

学術メディアセンターホームページから SPORTDiscus をクリックします。 (学外のパソコンからはアクセスできません)

## データベース選択画面

|                                                                                |                                                                                                | サインイン 📹 フォルダ ニューザー設定 言語・ /                                      |
|--------------------------------------------------------------------------------|------------------------------------------------------------------------------------------------|-----------------------------------------------------------------|
| EBSCOhost データペース選択<br>単一のデータペースを検索<br>のデータペースを検索                               | するには、下のリストにあるデータベース名をクリックしてください。2 つ以上<br>こは、データベース名の儀にあるチェックボックスをオンにしてから、(勝句)を                 |                                                                 |
| クリックします。<br>                                                                   | - ②「続行」をクリックします。                                                                               | ****注意****<br>終了したら、「LOG OUT」を                                  |
| SPORTDiscus with Full Text EBSCO 社製作によるスポーツ学&スポ                                | ッ医療分野の決定版・全文データベースです。SPORTDiscus でインデックスが                                                      | クリックしてください。                                                     |
| 日かりふせん。 利益用限で 1930 中本 ここ                                                       | ①ΓSPORTDiscus with Ful                                                                         | I Text][                                                        |
| ■ MEDLINE<br>National Library of Medicine 朝作の MEDL<br>Headings) インデックスのツリー、ツリー | チェックをつけます。<br>INFでは、楽学、電源学、原内学、理協学、ヘルスケアシステム、前臨床底学応<br>階層、小見出し、展開機能をを使用して、5,400 誌もの最新の生物医学誌から引 | この包括的な医療情報をお届けします。このデータベースでは、MeSH (Medical Subject<br>用を検索できます。 |
| ■タイトル一覧 ■詳細情報<br>Bebook Collection (EBSCOhost)                                 |                                                                                                |                                                                 |
| ●子聿鎬や立の絵姿お F7(閉撃がご利用]                                                          | 5.叶李才                                                                                          |                                                                 |

#### ★補足★

|                                                                                                    |                               |            | サイン       | イン 🤷 フォ                             | ルダ ユーザ-             | -設定<br>言語・ | ヘルプ     |  |
|----------------------------------------------------------------------------------------------------|-------------------------------|------------|-----------|-------------------------------------|---------------------|------------|---------|--|
| ◆FBSCObost データペース選択                                                                                                    |                               |            | English   | (Brasil)                            | 한국어                 | Slovenski  | .OG OUT |  |
| 単一のデータベースを検索するには、下のリストには                                                                                                    | あるデータベース名をクリックしてください。2つ以上     |            | Deutsch   | Portuguê <del>s</del><br>(Portugal) | ภาษาไทย             | Slovenčina |         |  |
| のテーダベースを選択するには、テーダベース名の<br>クリックします。                                                                                                    | 寅にのるナエック ホックスをオンにし Cから、[続付] を |            | Españel   | Русский                             | Tiếng Việt          | Nederlands |         |  |
|                                                                                                    |                               | $\nearrow$ | Ελληνικά  | Türkçe                              | Hrvatski            | Svenska    |         |  |
| 続行                                                                                                    | 表示される言語を選択                    |            | Français  | عريي                                | Čeština             | فارسى      |         |  |
| □ オペア選択機抑解除                                                                                                    | オスニとができます                     |            | Italiano  | 简体中文                                | Bahasa<br>Indonesia | Suomi      |         |  |
|                                                                                                    | 9 9 2 2 7 2 2 3 9 0           |            | Magyar    | 繁體中文                                | עברית               | Dansk      |         |  |
| SPORTDiscus with Full Text                                                                                                    |                               |            | Polski    | 日本語                                 | Română              | Norsk      |         |  |
|                                                                                                    |                               |            | Português |                                     |                     |            |         |  |
| EBSCO 社製作によるスポーツ学&スポーツ医療分野の決定版・全文データベースです。SPORTDiscus でインデックスが付与されているスポーツ学&スポーツ医療関連雑誌、550 誌以上の全文が閲覧可能で、禁止項目<br>もありません。有益情報を 1930 年までさかのぼって包括的にカバーする SPORTDiscus with Full Text は、この分野の必須データベースです。 |                               |            |           |                                     |                     |            |         |  |

## 詳細検索

| 新規検索 出版物 シゾーラス 引用文献 画像 その地・                                                                                                    | サインイン 📹 フォルダ ユーザー設定 言語・ ヘルプ                                                                                                    |
|----------------------------------------------------------------------------------------------------|----------------------------------------------------------------------------------------------------|
| *EBSCOhost 検索中: SPORTDiscus with Full Text データペース選択                                                                                                    | LOG OUT                                                                                                    |
| 使用         アイールドの器           メロロ         アイールドの器           メロロ         アイールドの器           メロロ         アイールドの器           メロロ         アイールドの器           メロロ         アイールドの器           メロロ         アイールドの器           メロロ         アイールドの器           メロレ         アイールドの器           メロレ         アイールドの器           メロレ         アイールドの器           メロレ         アイールドの器           メロレ         アイールドの器           メロレ         アイールドの器           メロレ         アイールドの器           メロレ         アイールドの器           メロレ         アイールドの器           メロレ         アイールドの器           メロレ         アイールドの器           メロレ         アイールドの器           メロレ         アイールドの器           シロレ         アイールドの器           シロレ         アイーン           シロレ         アイーン           シロレ         アイーン           シロレ         アイーン           シロ         アイ           シロ         アイ           シロ         アイ           シロ         アイ           シロ         アイ           シロ         アイ                                                                                                    | R(17593)・       必須         R(17593)・       ジノズ・         R(17593)・       ジノズ・         R(17593)・       ジノズ・         R(17593)・       ジノズ・         R(17593)・       ジノズ・         R(17593)・       ジノズ・         R(17593)・       ジノズ・         R(17593)・       ジノズ・         R(17593)・       ジノズ・         R(17593)・       ジノズ・         R(17593)・       ジノズ・         R(17593)・       ジノズ・         R(17593)・       ジノズ・         R(17593)・       ジノズ・         R(17593)・       ジー         (175)       (1550)         (175)       (1560)         (175)       (1560)         (175)       (1560)         (175)       (1560)         (175)       (1560)         (175)       (1560)         (175)       (1560)         (175)       (1560)         (175)       (1560)         (175)       (1560)         (175)       (1560)         (175)       (1560)         (175)       (1560)         (175)       (1560)         (175)       (1560)         ( |
| Italian v<br>出版物タイプ<br>すべて<br>Academic Journal<br>Biography<br>Book<br>Conference Proceeding.<br>文献タイプ<br>ずべて<br>Abstract<br>Advertisement<br>Advertisement<br>Adve | Behaim       ・ <b>ナークヘース ザブセット</b> Recreation and Leisure         SIRUS Database       ⑤         Sport Canada Applied Research Grant Program/Fitness Canada       ⑤         Sport Misson Project (Gletchen Ghent)       ・         Translated document       ・ <ul> <li> </li> <li> </li></ul> <ul> <li></li></ul>                                                                                                    |
|                                                                                                    | 、                                                                                                    |

#### 検索結果一覧画面

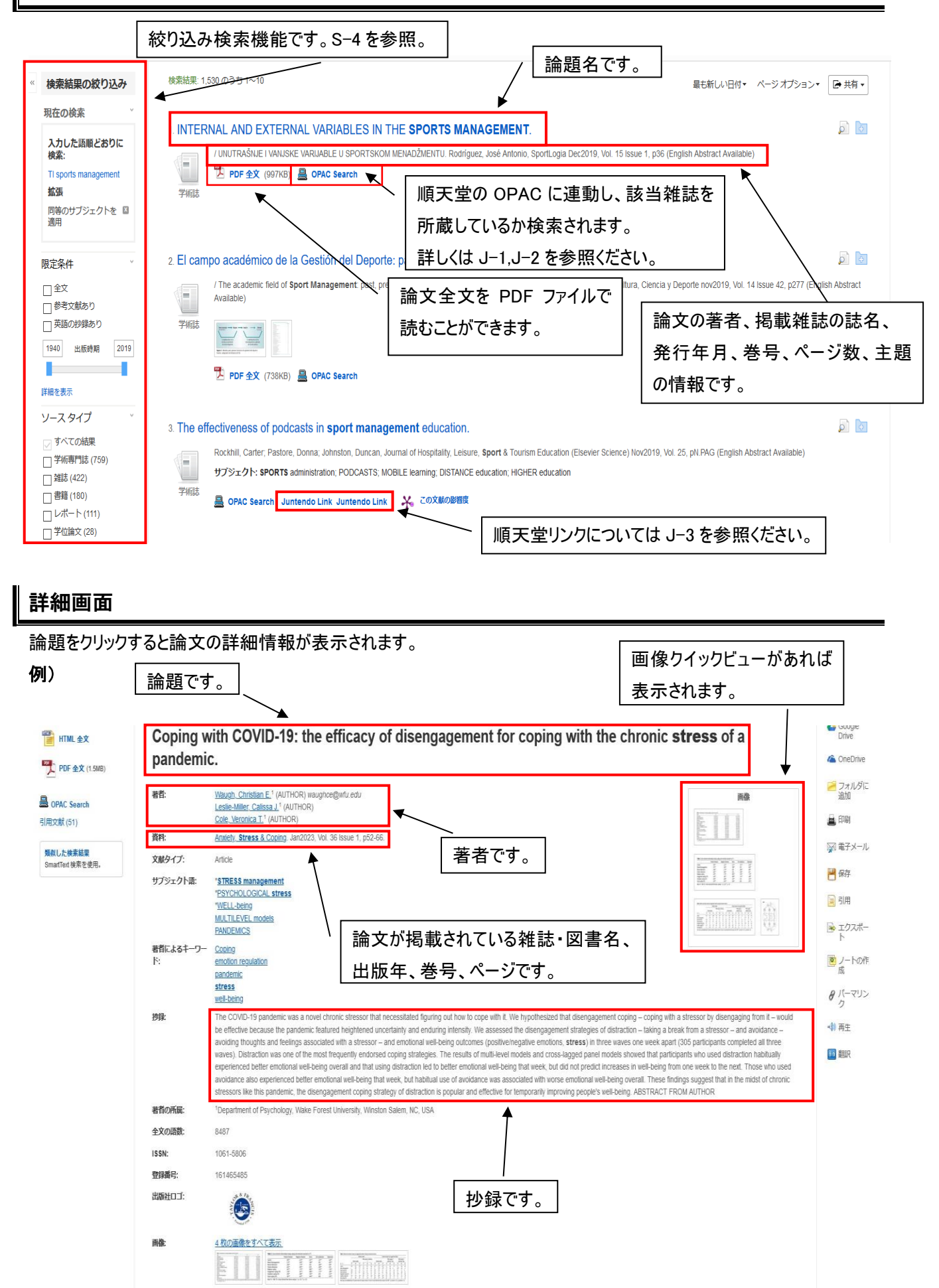

#### 絞り込み検索

検索結果一覧画面の左にある絞り込み検索機能を使って検索結果を絞り込めます。「詳細を表示」をクリックでさらに 細かい絞り込み検索ができます。

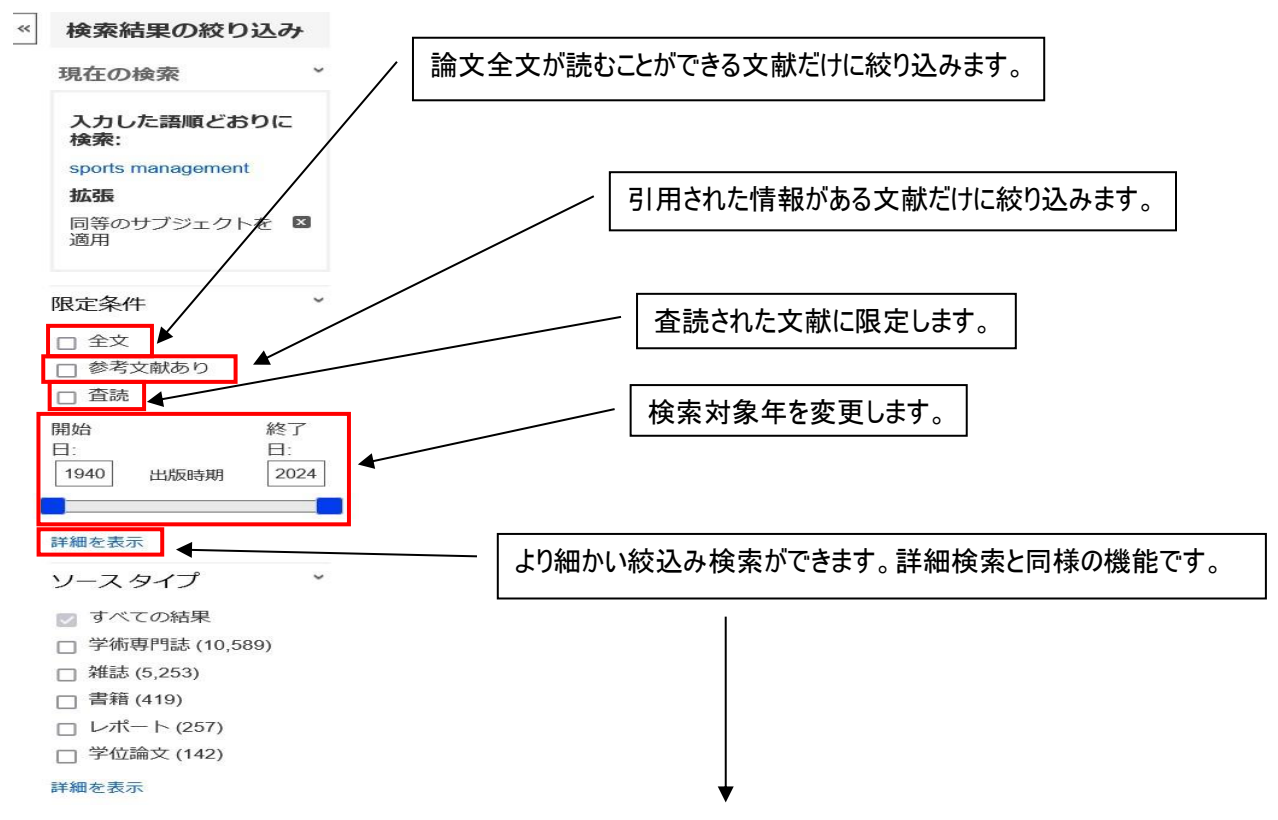

「詳細を表示」をクリックすると、画面がグレーになり検索オプションウィンドウが読み込まれます。

出版年、誌名、査読されている論文、論文の言語、などの細かな条件を追加し検索することができます。

例)出版年が2023年以降で、論文言語が英語の文献に絞り込みます。

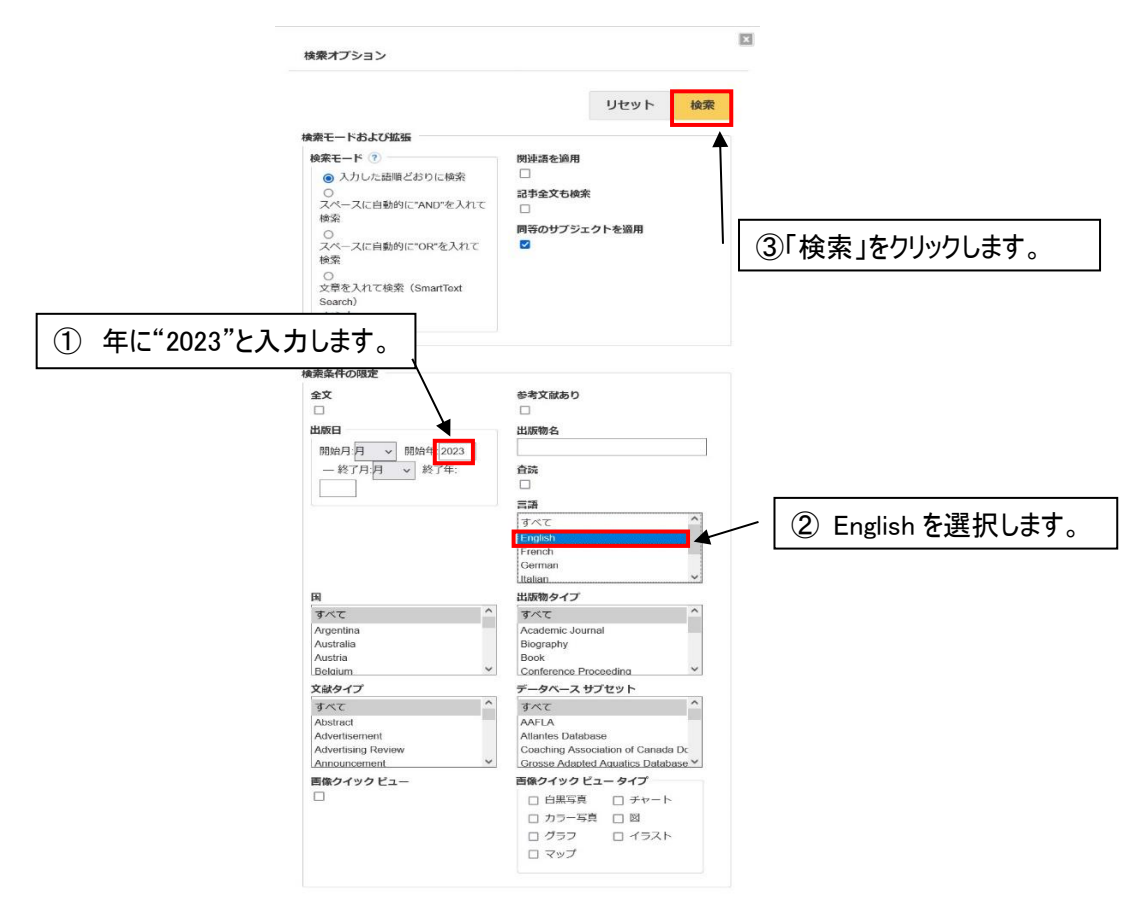

## 追加した条件を解除することもできます。

| 新規検索 出版物 シ                                                                                                    | ソーラス 引用文献          | 画像 その他・                      |                           |                              |                           | リインイン                    | ・ 🧀 フォルタ          | コーザー。約定           | - AN         |
|----------------------------------------------------------------------------------------------------|--------------------|------------------------------|---------------------------|------------------------------|---------------------------|--------------------------|-------------------|-------------------|--------------|
| EBSCOhost                                                                                                    | 検索中: SPORTDiscus v | with Full Text   データペース選     | 1R                        |                              |                           |                          |                   |                   | LO           |
|                                                                                                    | sports manager     | ment                         | フィー                       | ルドの選択 (オプション) ▼              | 検索                        |                          |                   |                   |              |
|                                                                                                    | AND +              |                              | 74-5                      | ルドの遥訳 (オプション) *              | <u>207</u> ?              |                          |                   |                   |              |
|                                                                                                    | AND -              |                              | フィー                       | ルドの選択 (オプション) *              | $\oplus$ $-$              |                          |                   |                   |              |
|                                                                                                    | 基本检索 詳細检索 非        | 食素 <b>爾</b> 歷 >              |                           |                              |                           |                          |                   |                   |              |
| 検索結果の絞り込み                                                                                                    | み 検索結果:            | 744 のうち 1~10                 |                           |                              |                           | 7                        | 員も新しい日付▼          | ページ オプショ          | ン* 共有*       |
| 現在の検索                                                                                                    | - 1. Motiv         | vations and Expectation      | ons of Olympic Ve         | olunteers: Building          | a Legacy of Pers          | sonal Developmer         | nt as a Kev F     | actor for         | <b>A</b>     |
| 入力した語順どおりに                                                                                                    | the Su             | ccess of Sports Mega         | a-Events.                 | olanioonon Dahanig           | a Logacy of Ford          | sonal Borolophio         | it do a noj r     |                   |              |
| 東来:<br>sports management                                                                                      |                    | By: Jerveire Mério Coelho:   | Banza, Talma Frada: Alm   | neide Nuno Cestanheire: Se   | einendo Andrá Dionisio    | Physical Culture & Sport | Studies & Researd | ch. Dec2023, Vol. | 102 Issue 1, |
| 拡張                                                                                                    | P                  | r   「 × 」をクリッ                | /クすると条作                   | 牛を外すことカ                      | べできます。                    | ); VOLUNTEER service     | MATURATION (P     | sychology); VOLU  | INTEERS      |
| 向きのサブシェクトを<br>適用                                                                                              |                    | - FOF #A (583KB)             | OPAC Search               |                              |                           |                          |                   |                   |              |
| 出版曰:                                                                                                    | 8                  |                              |                           |                              |                           |                          |                   |                   |              |
| 20230101-20231231                                                                                             | 2. Expe            | erience Quality Scale f      | or Fitness Cente          | rs (EQSFC): Validi           | ty and Reliability        | Study.                   |                   |                   | <b>S</b>     |
| english                                                                                                    |                    | By: Sevilmış, Ali; Doğan, Me | ehmet. Physical Culture 8 | & Sport. Studies & Research  | . Dec2023, Vol. 102 Issu  | e 1, p70-83.             |                   |                   |              |
|                                                                                                    |                    |                              |                           |                              |                           |                          |                   |                   |              |
|                                                                                                    | 10.51+00           | 744 D 2 H 4 10               |                           |                              |                           |                          | 2+***             |                   |              |
| 検索結果の絞り込ん                                                                                                    | testernite:        | 744 00 55 1~10               |                           |                              |                           |                          |                   | ~->1)>=           |              |
| 現在の検索                                                                                                    | 1. Motiv           | vations and Expectation      | ons of Olympic V          | olunteers: Building          | a Legacy of Per           | sonal Developme          | nt as a Key F     | actor for         |              |
| 入力した語順どおり(                                                                                                    | the Su             | ccess of Sports Mega         | a-Events.                 |                              |                           |                          |                   |                   |              |
| 横案:<br>sports management                                                                                      |                    | By: Teixeira, Mário Coelho;  | Banza, Telma Frade; Aln   | neida, Nuno Castanheira; Se  | esinando, André Dionísio  | Physical Culture & Sport | Studies & Resear  | ch. Dec2023, Vol. | 102 Issue 1, |
| 拡張                                                                                                    | MARCELL .          | サプジェクト: CAREER de            | evelopment; MOTIVATION    | N (Psychology); SPECIAL ev   | vents; RIO de Janeiro (Br | azil), VOLUNTEER service | ; MATURATION (F   | sychology); VOL   | UNTEERS      |
| 同等のサブジェクトを<br>適用                                                                                              | -miac              | PDF 全文 (593/PD) 1            | CRAC Search               |                              |                           |                          |                   |                   |              |
| 限定                                                                                                    |                    | (303Kb) a                    | OFAC Search               |                              |                           |                          |                   |                   |              |
| 出版日:<br>20230101-20231231                                                                                     |                    | <u>а г=+ ил+</u>             | - =                       |                              |                           |                          |                   |                   |              |
| 言語                                                                                                    | 2. Expe            | ‴  ① 「詳細を                    | と衣不」をク                    | ノツクします。                      | d Reliability             | Study.                   |                   |                   |              |
| english                                                                                                    |                    | サブジェクト・ロレンミンム                | Glasse and an CONCIDE     | INTODY fanders anothering EX | 023, Vol. 102 Issu        | ue 1, p70-83.            | FACTOR analysis   |                   |              |
| 1                                                                                                    | 学術誌                |                              |                           | WATORT lactor analysis, EA   | PLORATOR FIELOR           | iysis, CRONBACH S aipha  | , FACTOR analysis | 5                 |              |
| 《正余任                                                                                                    |                    | PDF 2X (654KB)               | OPAC Search               |                              |                           |                          |                   |                   |              |
| ] 主文<br>] 参考文献あり                                                                                              |                    |                              |                           |                              |                           |                          |                   |                   |              |
|                                                                                                    | ビデオ                | トプロバイダーの検                    | 索結果 (3 of 268             | B)                           |                           |                          |                   | すべての              | の結果を表示       |
| ] 宜読                                                                                                    | T                  |                              |                           |                              |                           |                          |                   |                   |              |
| 日白読                                                                                                    |                    |                              |                           |                              |                           |                          |                   |                   |              |
| <ul> <li>         ・ 宣読         ・         ・         ・</li></ul>                                                | 023                |                              |                           |                              |                           |                          |                   |                   |              |
| <ul> <li>         査続          協会          </li> <li>               2023             出版時期          </li> </ul> | 023                |                              |                           |                              |                           |                          |                   |                   |              |

| ②「リセット」をクリック                  | ルます。                                                            | 検索        |
|-------------------------------|-----------------------------------------------------------------|-----------|
| 秦モードおよび拡張                     |                                                                 | 1         |
| <ul> <li>         ・</li></ul> | 関連語を適用<br>□<br>記事全文も検索<br>□<br>同等のサブジェクトを適用<br>☑<br>③「検索」をクリックし | ,ます。<br>- |

| 全文                | 参考文献あり  |   |
|-------------------|---------|---|
|                   |         |   |
| 出版日               | 出版物名    |   |
| 開始月:月 ~ 開始年: 2023 |         |   |
| ─終了月:月 ~ 終了年:     | 査読      |   |
|                   |         |   |
|                   | 言語      |   |
|                   | すべて     | ^ |
|                   | English |   |
|                   | French  |   |

### 絞り込む前の検索結果一覧に戻ります。

|                                                                                                    | stress management                                                                                                    | フィールドの選択(オプション)                                                                                                    | ▼ 検索                                                                                                    |                                                                                                   |
|----------------------------------------------------------------------------------------------------|----------------------------------------------------------------------------------------------------|----------------------------------------------------------------------------------------------------|----------------------------------------------------------------------------------------------------|---------------------------------------------------------------------------------------------------|
|                                                                                                    | AND -                                                                                                    | フィールドの選択(オプション)                                                                                                    | <ul> <li><u>クリア</u> ?</li> </ul>                                                                                                   |                                                                                                   |
|                                                                                                    | AND -                                                                                                    | フィールドの選択(オプション)                                                                                                    | · .                                                                                                    |                                                                                                   |
|                                                                                                    | 基本検索 詳細検索 検索履歴 )                                                                                                    |                                                                                                    |                                                                                                    |                                                                                                   |
|                                                                                                    |                                                                                                    |                                                                                                    |                                                                                                    |                                                                                                   |
| _                                                                                                    |                                                                                                    |                                                                                                    |                                                                                                    |                                                                                                   |
|                                                                                                    |                                                                                                    |                                                                                                    |                                                                                                    |                                                                                                   |
|                                                                                                    | •                                                                                                    |                                                                                                    |                                                                                                    |                                                                                                   |
|                                                                                                    | •                                                                                                    | *EBSC                                                                                                    | Ohost                                                                                                    |                                                                                                   |
|                                                                                                    | #55                                                                                                    | ・<br>EBSC<br>9- SPORTDiscus with Full Text  データペース選択<br>ワードを入力                                                                                        | Ohost<br>:<br>(検索)                                                                                                    | 9)                                                                                                |
|                                                                                                    | 1835<br>1355                                                                                                    | そEBSC<br>                                                                                                    | Ohost<br>?<br>● 検索                                                                                                    | Ð                                                                                                 |
| 検索オ                                                                                                    | #5<br>1<br>1<br>プション                                                                                                    | SPORTDiscus with Full Test データペース選ぶ     ーワードを入力     オブション・ 単本検索 評価検気 検索問題                                                                             | Ohost<br>文 検索 C                                                                                                    | 2                                                                                                 |
| 検察オ                                                                                                    | (#35<br>オプション<br>森モードおよび知識                                                                                                    | ・ SPORTDiscus with Full Test データベース度単<br>ワードを入力<br>オプション・ 基本検索 評価検索 検索原原                                                                              | Ohost                                                                                                    | 9<br>Utv                                                                                          |
| 検索オ<br>検3                                                                                                   | (#3)<br>オプション<br>案モードおよび拡張<br>(素電 - 下 (* 2)<br>の 3 しいと思想がおりに始落                                                                                                    | ・ SPORTDiscus with Full Test データベース選び<br>ーワードを入力<br>オプション・ 基本検索 評価検索 検索問題                                                                             | Ohost<br>·                                                                                                    | שנש                                                                                               |
| 検索オ<br>検索<br>お                                                                                              | #3<br>#2<br>#2<br>#2<br>#2<br>#2<br>#2<br>#2<br>#2<br>#2<br>#2<br>#2<br>#2<br>#2                                                                                                    | **EBSC<br>は.9PORTDiscus with Full Test / ア タベース選び<br>ジードを入力<br>オブション・ 基本体系 詳細地系 地系開展<br>1<br>1<br>1<br>1<br>1<br>1<br>1<br>1<br>1<br>1<br>1<br>1<br>1 | Ohost<br>/ 检究 (<br>/<br>-<br>-<br>-<br>-<br>-<br>-<br>-<br>-<br>-<br>-                                                             | 0459<br>2                                                                                         |
| 楼察<br>楼<br>8                                                                                                | #5<br>#プション<br>案モードおよび拡張<br>創業モード ③<br>③ スペースに自動剤(Frang S.A) (18歳<br>○ スペースに自動剤(Frang S.A) (18歳<br>○ スペースに自動剤(Frang S.A) (18歳<br>○ スペースに自動剤)(Frang S.A) (18歳<br>○ スペースに自動剤)(Frang S.A) (18歳<br>○ スペースに自動剤)(Frang S.A) (18歳<br>○ スペースに自動剤)(Frang S.A) (18歳<br>○ スペース)(18歳)(18(5))(18(5))(18(5                                                                                                    | **EBSC<br>ワードを入り<br>オブシュン・ 単本体策 詳細地気 絶気開放<br>ト                                                                                                    | Ohost<br>検索<br>加速県を設用<br>認知生文も検索<br>うののサブジェットを説用                                                                                   | y<br>Uty                                                                                          |
| 供求                                                                                                    | (#3)<br>第モードおよび拡張<br>都モード ①<br>③ スパースに自動的につかき入れて協業<br>○ スパースに自動的につかき入れて協業<br>○ スポースに自動的につかき入れて協業<br>○ スポースに自動的にContract Second<br>と>                                                                                                    | **EBSC<br>                                                                                                    | Ohost<br>加速源を始用                                                                                                    | 3.                                                                                                |
| (東京)<br>(<br>(<br>(<br>(<br>(<br>)<br>(<br>)<br>(<br>)<br>(<br>)<br>(<br>)<br>(<br>)<br>(<br>)<br>(         | #2<br>#<br>#<br>#<br>#<br>#<br>#<br>#<br>#<br>#<br>#<br>#<br>#<br>#                                                                                                    | **EBSC<br>** 5F05TDisease with full Itel ア クイ スポ<br>ワードを入力<br>*プンコン・ 34株案 11日出来 他天開来                                                                  | Ohost                                                                                                    | *)<br>*                                                                                           |
| (東東)<br>(秋山)<br>(秋山)<br>(秋山)<br>(秋山)<br>(秋山)<br>(秋山)<br>(秋山)<br>(秋山                                         | #25<br>#25<br>#25<br>#25<br>#25<br>#25<br>#25<br>#25<br>#25<br>#25                                                                                                    | **EBSC<br>** 8708701esus with full test ア タイ くほぼ<br>                                                                                                  | Ohost                                                                                                    | ٠<br>עצע                                                                                          |
| 検索/4<br>株式<br>4<br>4<br>4<br>4<br>4<br>4<br>5<br>5<br>5<br>5<br>5<br>5<br>5<br>5<br>5<br>5<br>5<br>5<br>5   | また<br>たびション<br>無モードあして紙類<br>(第モード)の<br>(の)、入力に互動的にかけの<br>(の)、入力に互動的につかりのたんれてに除た<br>()、文年と人れても発信(Smarthest Search) たン<br>()、文年と人れても発信(Smarthest Search) たン<br>素美作の限本<br>まな<br>し<br>加勝物名                                                                                                    | **EBSC<br>** SPORTDiscus with Full Test ア タイ ノロボ<br>                                                                                                  | Ohost<br>・<br>・<br>や<br>か<br>、<br>や<br>か<br>、<br>、<br>や<br>や<br>の<br>、<br>、<br>、<br>、<br>、<br>、<br>、<br>、<br>、<br>、<br>、<br>、<br>、 | Ju                                                                                                |
| 根(東)<br>(4)<br>(4)<br>(4)<br>(4)<br>(4)<br>(4)<br>(4)<br>(4)<br>(4)<br>(4                                   | #75532<br>#75532<br>#75 | **EBSC<br>                                                                                                    | Ohost<br>・<br>・<br>・<br>・<br>・<br>・<br>・<br>・<br>・                                                                                 | 3<br>9<br>1<br>1<br>1<br>2<br>1<br>1<br>2<br>1<br>1<br>2<br>1<br>1<br>2<br>1<br>1<br>2<br>1111111 |
| Kakas<br>ka<br>k<br>k<br>k<br>k<br>k<br>k<br>k<br>k<br>k<br>k<br>k<br>k<br>k<br>k<br>k<br>k                 | #25<br>#25<br>#25<br>#25<br>#25<br>#25<br>#25<br>#25<br>#25<br>#25                                                                                                    | **EBSC<br>** BPORTDesses with full test ア クイ くぎげ<br>                                                                                                  |                                                                                                    | »<br>Utzy<br>^                                                                                    |
| 546.9<br>546<br>5<br>5<br>6<br>6<br>6<br>6<br>6<br>6<br>7<br>6<br>7<br>7<br>7<br>7<br>7<br>7<br>7<br>7<br>7 | #25<br>#25<br>#25<br>#25<br>#25<br>#25<br>#25<br>#25<br>#25<br>#25                                                                                                    | **EBSC<br>** 5708TDisease with full test ア クイ スポリ<br>ワードを入力し<br>ト<br>ワードを入力し<br>ト                                                                     |                                                                                                    | )<br>Utry                                                                                         |
| (東京)<br>(<br>(<br>)<br>(<br>)<br>(<br>)<br>(<br>)<br>(<br>)<br>(<br>)<br>(<br>)<br>(<br>)<br>(<br>)         | ####################################                                                                                                    | **EBSC<br>** 5708TDisease with full test ア タイ メポポ<br>                                                                                                 | Chost                                                                                                    | *<br>*                                                                                            |

#### 検索画面上部の基本検索をクリックすると、キーワード検索をすることもできます。

## 検索履歴機能

検索履歴から、検索結果を再表示させたり、検索履歴を組み合わせて再検索したりすることができます。

| 新規検索 出版物 シゾーラス 引用文献 画像 その他・ サインイン 🐸 フォルダ ユーザー設定 言語・ ヘルプ                                                             |                                                                        |                                                               |                                                                                 |  |  |  |
|----------------------------------------------------------------------------------------------------|------------------------------------------------------------------------|---------------------------------------------------------------|---------------------------------------------------------------------------------|--|--|--|
| 検索中: SPORTDiscus with Full Text データベース遊択<br>sports and mental health フィール                                           | レドの選択(オプション)▼ 検索                                                       | 検索履歴を表示します<br>検索履歴が非表示にな                                      | 。もう一度クリックすると<br>います。                                                            |  |  |  |
| AND ◆<br>基本検索 詳細検索 検索履歴 ◆<br>検索履歴/アラート                                                                              | <sup>++の選択(オプション)→</sup> ⊕ ⊖<br>削除したいものにチェッ                            | このときの枝 を再表示し                                                  | 食索結果一覧<br>ます。                                                                   |  |  |  |
|                                                                                                    | 検索履歴を削除します<br><sup>検索オプション</sup>                                       | す。<br>アクション                                                   | 検索結果の更新                                                                         |  |  |  |
| S3       sports performance         S2       sports and mental health                                               | 拡張 - 同等のサブジェクトを適用<br>検 <b>衆モード</b> - 入力した語順どおりに検索<br>拡張 - 同等のサブジェクトを適用 | <ul> <li>○ 結果を表示 (22,032)</li> <li>③ 結果を表示 (4,069)</li> </ul> | <del>洋祖を表示:</del> <sup>2</sup> <u>細集</u><br><u>總を表示:</u> <sup>2</sup> <u>編集</u> |  |  |  |
| S1 Sport psychology                                                                                                 | 検索モード - 入力した語順どおりに検索<br>拡張 - 同等のサプジェクトを適用<br>検索モード - 入力した語順どおりに検索      | 區 <u>結果を表示</u> (19,397) (創)                                   | 洋垣を表示: 🧭 極生                                                                     |  |  |  |
| <ul> <li></li> <li></li> <li>検索結果の絞り込み</li> <li>検索結果: 4,000 かち1~10</li> <li>検索用語を組みた</li> <li>AND 検索ができま</li> </ul> |                                                                        | <sup>展も新しい日付・</sup><br>索した時の検索用語を<br>示します。                    | ページ オブション・ 共有・                                                                  |  |  |  |